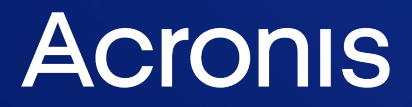

acronis.com

# Acronis Cyber Cloud

Integration with Kaseya VSA

**Integration Guide** 

REVISION: 9/7/2023

# Table of contents

| Introduction                                                               | 4  |
|----------------------------------------------------------------------------|----|
| Terminology conventions                                                    | 4  |
| Prerequisites                                                              | 5  |
| System requirements                                                        | 6  |
| Configuring the integration                                                |    |
| Installing an update                                                       | 8  |
| Managing customers                                                         | 9  |
| Create a new Acronis customer tenant and link to a Kaseya VSA organization |    |
| Link an existing Acronis customer tenant to a Kaseya organization          | 14 |
| Administrator account                                                      |    |
| Installation of Acronis Cyber Protect agents                               | 17 |
| Installation of agents under Windows                                       | 17 |
| Manual installation                                                        | 17 |
| Automatic installation                                                     |    |
| Installation of agents under macOS or Linux                                | 20 |
| Manual installation                                                        | 20 |
| Automatic installation                                                     | 21 |
| Installation with procedure                                                | 22 |
| Installation with scheduled procedure                                      | 22 |
| Domain Controller deployment                                               | 24 |
| Installation on a single workload                                          | 25 |
| Installation on multiple workloads                                         | 26 |
| Multiple Domain Controllers                                                | 26 |
| Single Domain Controller and Multiple Workstations                         |    |
| Multiple Domain Controllers and Single or Multiple Workstations            | 28 |
| Updating cyber protection agents                                           |    |
| Protecting devices                                                         |    |
| The Default Protection Plan                                                |    |
| Importing protection plans                                                 |    |
| Importing plans from the Protection Plan Templates tab                     | 33 |
| Importing plans from the device side menu                                  | 35 |
| How to Create a Custom Protection Plan                                     |    |
| Operations with Protection Plans                                           |    |
| Manually start a non-scheduled backup                                      |    |
| Manually stop a running backup                                             |    |

| Revoke a protection plan                          | 39   |
|---------------------------------------------------|------|
| Disable a protection plan                         | . 40 |
| Monitoring Backup and Protection Status           | .41  |
| Recovery                                          | .44  |
| Ticketing                                         | .45  |
| Kaseya alerts to Advanced Automation tickets sync | .46  |
| Troubleshooting                                   | .47  |

# Introduction

This document describes how to install and use the Acronis Cyber Protect plugin for Kaseya VSA. The integration with Acronis Cyber Protect enables managed service providers to easily back up and protect devices directly from the Kaseya VSA interface without going to the Acronis Cyber Protect web interface.

Once the plugin is installed and configured, the data protection properties become automatically available for all servers and workstations in any location.

The service providers can:

- Provision new Acronis Cyber Protect customers
- Remotely install and update the protection agent on the devices
- Easily apply and revoke the pre-defined protection plan at customer or device level
- Monitor protection status for errors and warnings
- Leverage the native Kaseya VSA reporting, ticketing and alerting functionality for handling backup events

Service providers can create unique protection plans from the Acronis Cyber Protect web interface. Those protection plans are then synchronized and available for import and further usage in the Kaseya VSA interface.

Recovery is performed exclusively via the Acronis Cyber Protect web interface.

### Terminology conventions

In this document, the Acronis Cyber Protect plugin will be referred to as "Acronis plugin" and the Acronis Cyber Protect web interface as "Acronis Management portal" or simply "Management portal".

# Prerequisites

Only customer tenants that are not in Self-service mode or don't have Support Access disabled, can be managed by the integration.

# System requirements

#### Acronis plugin

The Acronis plugin can be installed on Kaseya VSA R95 or later.

#### Acronis agents

Agents are applications that perform data backup, recovery, protection and other operations on Acronis-managed devices. An agent can be installed under any operating system, supported by Kaseya VSA - Windows, Linux or macOS.

Find a full list here: http://help.kaseya.com/WebHelp/EN/VSA/9050000/reqs/index.asp#home.htm

For a complete list of Acronis-supported operating systems, refer to the Acronis Cloud documentation.

#### Network requirements

The diagram below illustrates the network connections necessary for the Acronis plugin.

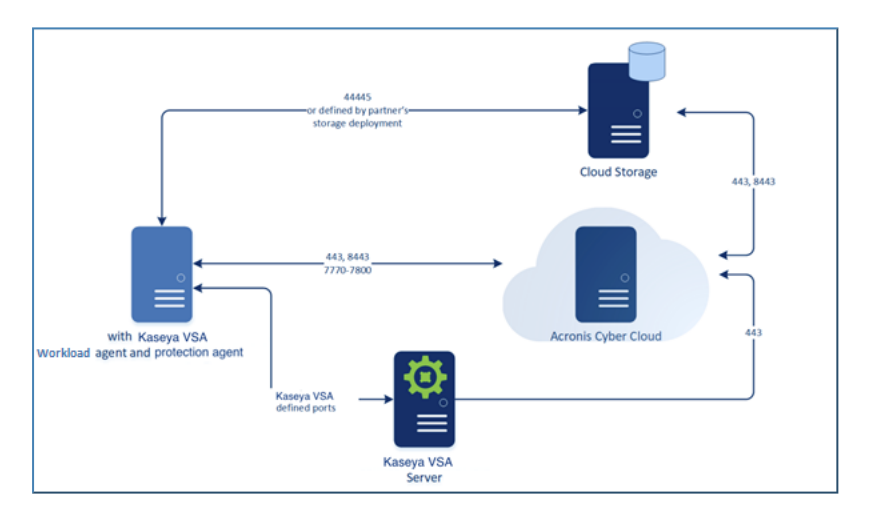

#### **User rights**

In Kaseya VSA, two levels of access rights exist to differentiate between administrator and general technician users.

#### 1. Administrator access

In order to have full access to the plugin, including installation, the administrator's ConnectWise.Automate user class must have the **Core** > **Plugin Manager** permission set to **Access**.

#### 2. Technician access

For technicians, who should not have access to the Plugin Manager, but do need the full functionality of the Acronis integration, make sure that their user class has the **Plugin** > **Acronis Cyber Cloud** permission set to **Access**.

Apart from the administrator, it is not necessary for any other user, to have **Plugin Manager** access in order to use the integration.

# **Configuring the integration**

#### To configure the integration using Acronis Cyber Protect

- Go to the Acronis Management portal > Integrations and click on Kaseya VSA. See more information about enabling and managing integrations.
- 2. On the screen that opens, get the installer token and download the VSAZ installer.

| 💼 Partner Inc.                    | + New                                                                                                | Q | ? | 0 |
|-----------------------------------|----------------------------------------------------------------------------------------------------|---|---|---|
| OVERVIEW                          | KASEYA VSA INSTRUCTIONS                                                                              |   |   | × |
| ൿ CLIENTS                         |                                                                                                    |   |   |   |
| ှိဂိုဂို USERS                    | 1 Get the installer token                                                                            |   |   |   |
|                                   | Generate a one-time token.<br>Warning! The token will be valid for 60 minutes.                       |   |   |   |
|                                   | Generate token                                                                                       |   |   |   |
| audit log                         | 2 Download the installer<br>Download the installer for the Acronis Cyber Protect integration plugin. |   |   |   |
| တ္သိ settings                     | Download                                                                                             |   |   |   |
|                                   | Installation instructions                                                                            |   |   |   |
| Acronis Cyber Cloud               |                                                                                                    |   |   |   |
| Powered by Acronis AnyData Engine |                                                                                                    |   |   |   |

- Install the VSAZ file in the following directory:
   Kaseya VSA > System > License Manager > Third Party > Install
- 4. Follow the on-screen instructions to complete and activate the installation.

### Installing an update

In order to update to a newer version of the Kaseya VSA integration, simply follow the steps, outlined in "Configuring the integration" (p. 8).

# **Managing customers**

To enable device protection, you must link Kaseya VSA organizations to Acronis Cyber Protect customers. Do this by either:

• Creating a new Acronis customer tenant

If you do not have a customer in Acronis Cyber Protect to link to, then you can create such from within the Kaseya VSA module. The login and password of the newly created tenant will be used automatically when clicking **Go to Acronis Cyber Protect console** in the Kaseya VSA interface.

• Linking an existing Acronis customer tenant to Kaseya VSA organization If you already have a customer tenant in Acronis Cyber Protect, select and link them to a Kaseya VSA organization.

# Create a new Acronis customer tenant and link to a Kaseya VSA organization

- 1. Click the **Add organization** button in the Kaseya VSA module.
- 2. Select the following option: Create a new customer in Acronis Cyber Cloud.

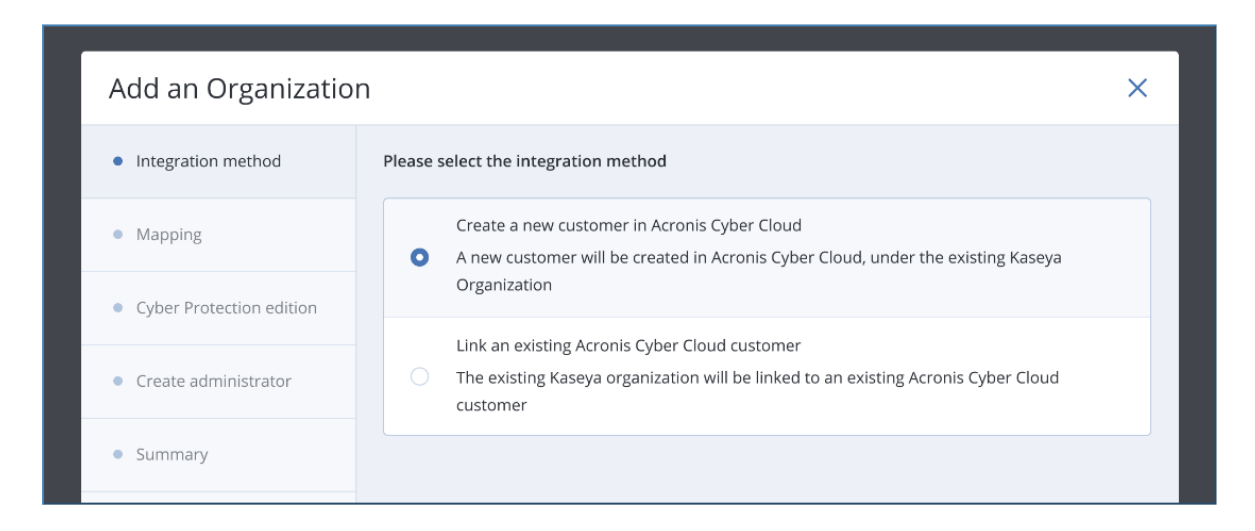

3. In the **Mapping** step, select the Kaseya organization that you would like to create a new Acronis customer for. You can create multiple customers (up to 20) by selecting more than one organization.

The integration module will suggest a name for the Acronis customer by appending the "KSA" suffix after the Kaseya organization name. You are allowed to change the name at this step.

| Add an Organizatio          | n                                                                                                    |                                                                                           | ×                      |  |  |
|-----------------------------|----------------------------------------------------------------------------------------------------|-------------------------------------------------------------------------------------------|------------------------|--|--|
| Integration method          | Link your Kaseya organization to a new Acronis Cyber Cloud customer<br>The selected organization will be used for the integration with Acronis Cyber Cloud and will be a pai |                                                                                           |                        |  |  |
| Mapping                     | tenant for the Acronis customer                                                                                                    | tenant for the Acronis customer. Use the suggested Customer name or enter your own value. |                        |  |  |
| • Cyber Protection edition  | Search for Organization                                                                                                    |                                                                                           | q                      |  |  |
|                             | Kaseya name                                                                                                    | ID                                                                                        | Acronis Customer       |  |  |
| Create administrator        | SageSoft Limited                                                                                                    | 112987293                                                                                 | SageSoft Limited KSA   |  |  |
| <ul> <li>Summary</li> </ul> | Tsukaeru                                                                                                    | 409840989                                                                                 | Tsukaeru KSA           |  |  |
|                             | Fusion Media                                                                                                    | 2398729987                                                                                | Fusion Media KSA       |  |  |
|                             | Sky Labs                                                                                                    | 3098098949                                                                                | Sky Labs KSA           |  |  |
|                             | Westfield Platform                                                                                                    | 2098032978                                                                                | Westfield Platform KSA |  |  |
|                             | Morgan West                                                                                                    | 234234234                                                                                 | Morgan West KSA        |  |  |
|                             | Morgan Int                                                                                                    | 456457373                                                                                 | Morgan Int KSA         |  |  |
|                             |                                                                                                    |                                                                                           | Cancel Next            |  |  |

4. Choose an Acronis Cyber Protection edition for the new Acronis customers.

#### Note

The same Cyber Protection edition will be applied to all new customers created within the same session.

| Add an Organizatior      | ı ×                                                                                                    |
|--------------------------|----------------------------------------------------------------------------------------------------|
| Integration method       | Select Cyber Protection edition More info about editions                                                                                                    |
| Mapping                  | <ul> <li>Cyber Backup – Standard Edition</li> <li>Provides basic backup and recovery, along with basic cyber protection functionality.</li> </ul>                                                                                                    |
| Cyber Protection edition | It is mainly designed for small environments                                                                                                    |
| Create administrator     | Cyber Backup – Advanced Edition         Provides advanced backup and recovery, along with basic cyber protection functionality.         It is mainly designed for big environments                                                                        |
| • Summary                | Disaster Recovery Edition Provides advanced backup and recovery, disaster recovery, along with basic cyber protection functionality. It is mainly designed for big environments and companies that have high requirements for the Recovery Time Objective |
|                          | Protect Standard Edition         Provides basic backup and recovery, along with advanced cyber protection functionality.         It is mainly designed for small environments                                                                             |
|                          | Protect Advanced Edition Cancel Next                                                                                                    |

5. To create an Administrator, provide an email address. The integration will generate individual login and password for each Acronis customer and use these credentials to install Acronis agents from within Kaseya VSA.

| Add an Organizatio       | n ×                                                                                                    |
|--------------------------|----------------------------------------------------------------------------------------------------|
| Integration method       | Create administrator<br>We will create an Administrator account and will generate a unique login name and password for each                                         |
| Mapping                  | Acronis Customer. This login will be used to install agents.<br>You can find the details for the Administrator account and all generated login names in the Acronis |
| Cyber Protection edition | Cyber Cloud portal. To change your password go through the "Forgot password" workflow in Acronis Cyber Cloud portal.                                                |
| Create administrator     | Administrator email<br>tech.admin@indoorinc.com                                                                                                    |
| • Summary                |                                                                                                    |
|                          |                                                                                                    |

- Finally, a Summary screen will appear with information about the newly created Acronis customer tenants and the Kaseya organizations they were connected to.
   Select any of the available options:
  - a. **Install Acronis agent** enable this checkbox to allow the integration to install Acronis agents automatically to all devices that don't have Acronis installed yet.
  - b. **Apply default protection plan** the Acronis Cyber Protect default protection plan will be automatically applied to all devices without plans.

| Add organization                       |                                                                                                    | ×                                                                                                    |
|----------------------------------------|----------------------------------------------------------------------------------------------------|----------------------------------------------------------------------------------------------------|
| <ul> <li>Integration method</li> </ul> | Summary                                                                                                    |                                                                                                    |
| Mapping                                | Kaseya organization                                                                                                    | Acronis customer<br>Hristo                                                                                                    |
| Create administrator                   |                                                                                                    |                                                                                                    |
| Summary                                | Administrator email                                                                                                    | hristo.karabashev@acronis.com                                                                                                    |
|                                        | <ul> <li>Install Acronis agent         The Acronis Cyber Protect agent will be installed autoriation activates. The Acronis customer accourting administrator activates. The Acronis customer accourting activation plan will be applied automatic protection agent installed.     <li>Enable alerts synchronization         The tickets will be synchronized between Acronis Magental Synchronized Synchronized Synchr</li></li></ul> | omatically on all devices in the organization after the<br>it.<br>cally to all devices in the organization that have the Acronis Cyber<br>inagement portal and Kaseya VSA. |
|                                        |                                                                                                    | Cancel Next                                                                                                    |

c. **Enable alerts synchronization** - mark this option if you want to turn on tickets sync between the Acronis Management portal and Kaseya VSA.

# Link an existing Acronis customer tenant to a Kaseya organization

- 1. Click the **Add organization** button in the Kaseya VSA module.
- 2. Select the Link an existing Acronis Cyber Cloud customer option.

| · · · · · · · · · · · · · · · · · · ·  |                                                                                                    |   |
|----------------------------------------|----------------------------------------------------------------------------------------------------|---|
| Add an Organizatio                     | n                                                                                                    | × |
| <ul> <li>Integration method</li> </ul> | Please, choose the integration method                                                                                               |   |
| <ul> <li>Mapping</li> </ul>            | Create a new customer in Acronis Cyber Cloud<br>A new customer will be created in Acronis Cyber Cloud, under the existing Kaseya    |   |
| Create administrator                   | Organization                                                                                                    |   |
| Summary                                | Link an existing Acronis Cyber Cloud customer<br>The existing Kaseya organization will be linked to an existing Acronis Cyber Cloud |   |
|                                        | customer                                                                                                    |   |

3. In the **Mapping** step, select a **Kaseya organization** and map it to an Acronis customer. You can create up to 20 mappings at once.

| Add an Organizatio   | n                                                                                                    |            |                        | ×    |  |
|----------------------|----------------------------------------------------------------------------------------------------|------------|------------------------|------|--|
| Integration method   | Link your Kaseya Organization to an Acronis Cyber Cloud customer                                                                                           |            |                        |      |  |
| Mapping              | I ne selected Organization will be used for the integration with Acronis Cyber Cloud and will be a parent tenant for the Acronis customer that you select. |            |                        |      |  |
| Create administrator | Kaseya name                                                                                                    | ID         | Acronis Customer       |      |  |
| Summary              | SageSoft Limited                                                                                                    | 112987293  | Not selected           | ^    |  |
|                      | Tsukaeru                                                                                                    | 409840989  | Search                 | ۹    |  |
|                      | Fusion Media                                                                                                    | 2398729987 | Not selected           |      |  |
|                      | Sky Labs                                                                                                    | 3098098949 | SageSoft Limited KSA   |      |  |
|                      | Westfield Platform                                                                                                    | 2098032978 | Tsukaeru KSA           |      |  |
|                      | Morgan West                                                                                                    | 234234234  | Fusion Media KSA       |      |  |
|                      | Morgan Int                                                                                                    | 456457373  | Westfield Platform KSA |      |  |
|                      |                                                                                                    |            | Cancel                 | lext |  |

4. Add an email address for Administrator login, which will be used only to install agents from the integration. A new administrator account will be created for integration usage and existing Administrator logins will remain unchanged.

| and the second second second second second second second second second second second second second second second |                                                                                                    |  |  |  |  |
|----------------------------------------------------------------------------------------------------|----------------------------------------------------------------------------------------------------|--|--|--|--|
| Add an Organizati                                                                                                | on ×                                                                                                    |  |  |  |  |
| Integration method                                                                                               | Create administrator<br>We will create an Administrator account and generate a unique login name-password pair for each                                             |  |  |  |  |
| Mapping                                                                                                    | Acronis customer. This login will be used to install agents.<br>You can find the details for the Administrator account and all generated login names in the Acronis |  |  |  |  |
| Create administrator                                                                                             | Cyber Cloud portal. To change your password go through the "Forgot password" workflow in Acronis Cyber Cloud portal.                                                |  |  |  |  |
| • Summary                                                                                                    | Administrator email                                                                                                    |  |  |  |  |
|                                                                                                    |                                                                                                    |  |  |  |  |

- At the end, you'll see a **Summary** screen with information about the newly created Acronis customer tenants and the Kaseya organization they are mapped to.
   Select any of the available options:
  - a. **Install Acronis agent** by enabling this checkbox, you allow the integration to install Acronis agents automatically to all devices that don't have Acronis installed yet.
  - b. **Apply default protection plan** the Acronis Cyber Protect default protection plan will be automatically applied to all devices where necessary.

| Add organization     |                                                                                                    | ×                                                                                                    |
|----------------------|----------------------------------------------------------------------------------------------------|----------------------------------------------------------------------------------------------------|
| Integration method   | Summary                                                                                                    |                                                                                                    |
| Mapping              | Kaseya organization                                                                                                    | Acronis customer<br>Hristo                                                                                                    |
| Create administrator | с<br>                                                                                                    |                                                                                                    |
| Summary              | Administrator email                                                                                                    | hristo.karabashev@acronis.com                                                                                                    |
|                      | <ul> <li>Install Acronis agent         The Acronis Cyber Protect agent will be installed auto             administrator activates for Acronis customer account             Apply default protection plan             The default protection plan will be applied automatice             Protection agent installed.         </li> <li>Enable alerts synchronization             The tickets will be synchronized between Acronis Main      </li> </ul> | matically on all devices in the organization after the<br>t.<br>ally to all devices in the organization that have the Acronis Cyber<br>nagement portal and Kaseya VSA. |
|                      |                                                                                                    | Cancel Next                                                                                                    |

c. **Enable alerts synchronization** - mark this option if you want to turn on tickets sync between the Acronis Management portal and Kaseya VSA

#### Administrator account

As a necessary functional part of the mapping process, the integration creates an Administrator user for each customer tenant.

This special type of user is created as a *service account*, granted limited privileges and doesn't use 2FA, even if it is enabled for all the rest of the users.

Although it is possible in the Management portal to switch this user to a regular account and enable the 2FA, you are not recommended to do so as it will break the integration's functionality.

The *service account* user type is designed to provide optimal security, specifically for scripts and integrations such as the Kaseya VSA.

### **Installation of Acronis Cyber Protect agents**

#### Installation of agents under Windows

An Acronis Cyber Protect agent must be installed on every device that you want to back up and protect. There are two installation methods:

- Manual
  - Installing the agent at a customer level
  - Installing the agent at a device level
- Automatic
  - Installing the agent at a customer level

#### Manual installation

This method allows you to install agents on any device within an organization.

To install the Acronis Cyber Protect agents at a customer level

- 1. Go to the Acronis Cyber Protect module in Kaseya VSA.
- 2. Click on a customer.
- 3. All devices for this customer will be displayed in the **Devices** table.
- 4. Select all devices that you want to install the agent on. To identify which devices do not have cyber protection agents, sort the **Acronis agent** column in the **Devices** table.
- 5. Click on Install Acronis Agent.

| VSA Q Search for m                                           | Q Search for machines |                     |                  | ☺ 🗋           | 👷 😐 o 🛑 o 📗 | 🛕 ? 😫 tsvetan.rangel | ov@yahoo.co.uk 👻 | к |
|--------------------------------------------------------------|-----------------------|---------------------|------------------|---------------|-------------|----------------------|------------------|---|
| E Q Search Navigation                                        | Organ                 | izations > SageSoft | Limited          |               |             |                      | 0                | 0 |
| Acronis Cyber Cloud<br>Overview                              | DEVIC                 | ES                  |                  |               |             |                      |                  |   |
| Organizations<br>Protection Plan Templates<br>Help & Support | Install               | Acronis agent       |                  |               |             |                      | 2 items selected | × |
|                                                              |                       | Kaseya device 🕇     | Acronis device 🕇 | Status ↑      | Alerts      | Kaseya agent         | Acronis agent    | ø |
|                                                              |                       | AlphaProject-001    | AlphaProject-001 | Not protected | _           | Installed            | ABA12-AMS        |   |
|                                                              |                       | AlphaProject-002    | AlphaProject-002 | Not protected | _           | Installed            | ABA12-AMS        |   |
|                                                              |                       | AlphaProject-003    | AlphaProject-003 | Not protected | _           | Installed            | ABA12-AMS        |   |
|                                                              |                       | AlphaProject-004    | AlphaProject-004 | Not protected | _           | Installed            | 🛕 Not installed  |   |
|                                                              |                       | APanin CentOS7      | APanin CentOS7   | Not protected | _           | Installed            | ▲ Not installed  |   |

To install a cyber protection agent at a machine level

- 1. Select a customer from the **Organizations** tab.
- 2. Double-click the machine, then a side panel appears.
- 3. Click on **Install agent**.

| VSA Q Search for m                               | nachines             |                  | 🏵 📔 🛛 🙀 🧶 0 🌑 0 🗍 🌲 🕐 😝 tsvetan.rangelov@yahoo.co.uk 🔹               | к |  |  |  |
|--------------------------------------------------|----------------------|------------------|----------------------------------------------------------------------|---|--|--|--|
| E Q Search Navigation                            | Organizations > Sage | eSoft Limited    | AlphaProject–001                                                     | × |  |  |  |
| Acronis Cyber Cloud<br>Overview<br>Organizations | DEVICES              |                  |                                                                      |   |  |  |  |
| Protection Plan Templates<br>Help & Support      | 😂 Filter 🛛 Q Search  |                  |                                                                      |   |  |  |  |
|                                                  | Kaseya device 🕆      | Acronis device 🕇 |                                                                      |   |  |  |  |
|                                                  | AlphaProject-001     | AlphaProject-001 | ~                                                                    |   |  |  |  |
|                                                  | AlphaProject-002     | AlphaProject-002 | 503                                                                  |   |  |  |  |
|                                                  | AlphaProject-003     | AlphaProject-003 | Acconis agent is not installed                                       |   |  |  |  |
|                                                  | AlphaProject-004     | AlphaProject-004 | You can't protect this device without an Acronis agent installation. |   |  |  |  |
|                                                  | APanin CentOS7       | APanin CentOS7   | Please, take several minutes to install it.                          |   |  |  |  |

#### Automatic installation

There are two ways to install cyber protection agents at a customer level:

#### When creating or linking Acronis customers

- 1. Execute steps 1 through 4, as already described in either of the workflows: **Create a new** Acronis customer tenant or Link an existing Acronis customer tenant with a Kaseya organization.
- 2. On the **Summary** screen, select the **Install Acronis agents automatically** checkbox. Then a cyber protection agent will be silently installed on any machine added to the customer later.

#### From the Organizations list

- 1. In your Acronis Cyber Protect module, choose an organization from the **Organizations list**.
- 2. In the side panel that appears next, under **Settings**, enable the **Install Acronis agents on new devices automatically** option.

| Regiocom                                                   | ×                          |
|------------------------------------------------------------|----------------------------|
|                                                            |                            |
| Organization                                               | Disconnect Go to devices   |
| ID                                                         | 12483985113223213145182432 |
| Acronis customer                                           | Hristo                     |
| Cyber Protect                                              | Cyber Protect per workload |
| Devices                                                    | 0                          |
| Protected                                                  | 0                          |
|                                                            |                            |
| Settings                                                   |                            |
| Install Acronis agent on new devices<br>automatically      |                            |
| Apply default protection plan on new devices automatically |                            |
| Tickets                                                    |                            |
| Enable alerts synchronization                              |                            |
|                                                            |                            |

### Installation of agents under macOS or Linux

Agent installation can be done on one or more machines at the same time. Possible scenarios include:

- Manual or automatic installation
- Installation with procedure or scheduled procedure

#### Manual installation

This type of installation is done from the **Organizations** list:

- 1. In your Acronis Cyber Protect module, choose an organization from the **Organizations** list.
- 2. Navigate to the **Devices** tab to display all machines that currently belong to this organization.

| Orgai  | nizations > Regiocom       |                          |                   |                |                     |                |                    |  |  |
|--------|----------------------------|--------------------------|-------------------|----------------|---------------------|----------------|--------------------|--|--|
| DEVIC  | DEVICES                    |                          |                   |                |                     |                |                    |  |  |
| Instal | Acronis agent              |                          |                   |                |                     |                | 1 item selected    |  |  |
|        | Kaseya device 👃            | Acronis device 🖕         | Status \downarrow | Kaseya agent 🔱 | Acronis agent 🕇     | IP address 🔱   | Operating system 🖕 |  |  |
|        | desktop-volf0ec.root.15    | DESKTOP-VOLF0EC          | Protected         | Installed      | 15.0.29358          | 10.136.128.23  | Windows 10         |  |  |
|        | intel-i5s-mac-mini.root.15 | Intel-i5s-Mac-mini.local | Not protected     | Installed      | A Not installed     | 10.135.208.14  | MacOS Mac OS X     |  |  |
|        | localhost.root.15          | localhost.localdomain    | Not protected     | Installed      | A Not installed     | 10.136.135.187 | Linux Linux        |  |  |
|        | win-d810lse56he.root.15    | WIN-D810LSE56HE          | Not protected     | Installed      | A Not installed     | 10.136.135.149 | WindowsServer 2016 |  |  |
|        | win-smcbsjc41un.root.15    | WIN-SMCB5JC41UN          | 0 Not protected   | Installed      | Not installed   Dom | 10.136.128.49  | WindowsServer 2016 |  |  |

3. Select the one you want to protect and in the header menu, click **Install Acronis agent**.

| Orga  | nizations > Regiocom       |                          |                                   | localhost.root.15 | ×                                                                                                    |  |
|-------|----------------------------|--------------------------|-----------------------------------|-------------------|----------------------------------------------------------------------------------------------------|--|
| DEVIC | ch Q                       |                          |                                   |                   |                                                                                                    |  |
|       | Kaseya device 👃            | Acronis device 👃         | Status ↓                          | Kaseya agent 🔱    |                                                                                                    |  |
|       | desktop-volf0ec.root.15    | DESKTOP-VOLF0EC          | Protected                         | Installed         |                                                                                                    |  |
|       | intel-i5s-mac-mini.root.15 | Intel-i5s-Mac-mini.local | <ol> <li>Not protected</li> </ol> | Installed         | ~~~                                                                                                    |  |
|       | localhost.root.15          | localhost.localdomain    | <ol> <li>Not protected</li> </ol> | Installed         | 503                                                                                                    |  |
|       | win-d810lse56he.root.15    | WIN-D810LSE56HE          | <ol> <li>Not protected</li> </ol> | Installed         | Acronis agent is not installed                                                                                      |  |
|       | win-smcbsjc41un.root.15    | WIN-SMCBSJC41UN          | <ol> <li>Not protected</li> </ol> | Installed         | You can't protect this device without an Acronis agent installation.<br>Please, take several minutes to install it. |  |
|       |                            |                          |                                   |                   | Instell agent                                                                                                    |  |

4. You will see a confirmation that Acronis agent installation is in progress.

#### Automatic installation

This type of installation is done via the integration module:

- 1. Go to Acronis Cyber Protect > Organization > Devices > Settings.
- 2. Switch the Install Acronis agent on new devices automatically toggle button.

| Regiocom                                  |                       |                            | ×             |
|-------------------------------------------|-----------------------|----------------------------|---------------|
|                                           |                       |                            |               |
| Organization                              |                       | Disconnect                 | Go to devices |
| ID                                        |                       | 12483985113223213145182    | 432           |
| Acronis customer                          |                       | Hristo                     |               |
| Cyber Protect                             |                       | Cyber Protect per workload |               |
| Devices                                   |                       | 0                          |               |
| Protected                                 |                       | 0                          |               |
|                                           |                       |                            |               |
| Settings                                  |                       |                            |               |
| Install Acronis agent on<br>automatically | new devices           |                            |               |
| Apply default protection<br>automatically | n plan on new devices |                            |               |
| Tickets                                   |                       |                            |               |
| Enable alerts synchroniz                  | zation                |                            |               |
|                                           |                       |                            |               |

When a new machine is added to this organization, the Acronis agent will be automatically installed on it.

To check whether the license has expired:

- 1. Go to Acronis Cyber Protect > Devices.
- 2. Select the machine you want to protect and in the header menu, click **Install Acronis agent**.

- 3. If the license has expired on this machine, you will see a "**Blocking install issues**" message.
- 4. You should ask the customer to renew the license and then execute the above steps.

#### Installation with procedure

- 1. Go to Kaseya VSA and locate the Agent Procedures folder.
- 2. In the left pane menu, go to **Manage Procedures** > **Schedule/Create**.
- 3. In the expanded folders tree, locate and click the Install Acronis agent procedure.

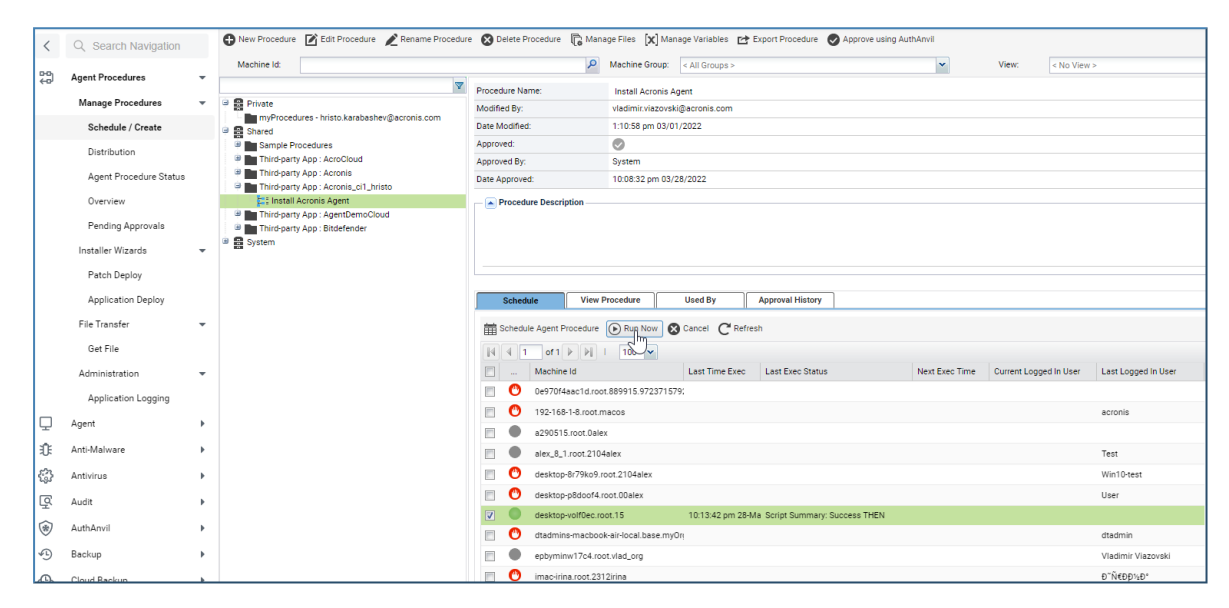

4. Select on which machines to execute the script and click **Run now**. This will apply the procedure on the selected machines.

#### Installation with scheduled procedure

You can also schedule when to run the script.

1. Execute steps 1 through 3 above, then click on the **Schedule Agent Procedure** option.

|   | Sched                     | lule View Procedure                           | Used By          | Approval History                |                |                        |                     |  |  |
|---|---------------------------|-----------------------------------------------|------------------|---------------------------------|----------------|------------------------|---------------------|--|--|
| Ê | I Schedul∬Agent Procedure |                                               |                  |                                 |                |                        |                     |  |  |
|   | 4 1                       | l of 1 ▶ ▶   100 ▼                            |                  |                                 |                |                        |                     |  |  |
|   |                           | Machine Id                                    | Last Time Exec   | Last Exec Status                | Next Exec Time | Current Logged In User | Last Logged In User |  |  |
|   | <b>(</b>                  | 0e970f4aac1d.root.889915.97237157             | 9:               |                                 |                |                        |                     |  |  |
|   | C                         | 192-168-1-8.root.macos                        |                  |                                 |                |                        | acronis             |  |  |
|   |                           | a290515.root.0alex                            |                  |                                 |                |                        |                     |  |  |
|   |                           | alex_8_1.root.2104alex                        |                  |                                 |                |                        | Test                |  |  |
|   | C                         | desktop-8r79ko9.root.2104alex                 |                  |                                 |                |                        | Win10-test          |  |  |
|   | C                         | desktop-p8doof4.root.00alex                   |                  |                                 |                |                        | User                |  |  |
|   | •                         | desktop-volf0ec.root.15                       | 10:13:42 pm 28-M | la Script Summary: Success THEN |                |                        |                     |  |  |
|   | C                         | dtadmins-macbook-air-local.base.myOri dtadmin |                  |                                 |                |                        |                     |  |  |
|   |                           | epbyminw17c4.root.vlad_org Vladimir Viazovski |                  |                                 |                |                        |                     |  |  |
|   | C                         | imac-irina.root.2312irina                     |                  |                                 |                |                        | Ð~Ñ€Ðна             |  |  |
|   | 0                         | intol iFo mao mini root 15                    | 7-12-40 pm 28 Ma | r Corint Summany: Success THEN  |                | intol iF               | intol iE            |  |  |

2. Set the necessary schedule properties: **Recurrence**, **Time Preference**, **Start**, etc.

|                                             |                                                       |                                                             |                                                      |       | ? |
|---------------------------------------------|-------------------------------------------------------|-------------------------------------------------------------|------------------------------------------------------|-------|---|
| chedule Agent Procedure                     | Script Prompts                                        | ]                                                           |                                                      |       |   |
| Recurrence<br>© Once<br>© Minutes           | Time Preference                                       | be based on the timezone o                                  | the agent (rather than server)                       |       |   |
| Hourly     Daily                            | Start                                                 |                                                             |                                                      |       |   |
| <ul> <li>Weekly</li> <li>Monthly</li> </ul> | Run at:<br>On:                                        | 5:21:04 pm ¥<br>29-Mar-22                                   | Distribution window: 1                               | Min 👻 |   |
| Execution Options                           |                                                       |                                                             |                                                      |       |   |
| Skip if offline (if 'Powe                   | er up if offline' is also ch<br>equires Wake-On-LAN o | necked, then skip script exec<br>r vPro and another managed | ution if power up failed)<br>system on the same LAN) |       |   |
| Exclude the following ti                    | ime range                                             |                                                             |                                                      |       |   |
|                                             |                                                       |                                                             |                                                      |       |   |
|                                             |                                                       |                                                             |                                                      |       |   |

3. Click **Submit**.

# **Domain Controller deployment**

When deploying Acronis to a Windows Domain Controller, credentials are required for the agent installation.

Several different installation scenarios are possible, depending on whether you are deploying simultaneously on:

- single or multiple endpoints
- workstations or Domain Controllers only, or a combination of both.

In all of the above cases, the progress of the installation can be monitored from the following screen with list of devices:

| E Q Search Navigation                      | Organ  | Organizations > SageSoft Limited |                  |                                   |        |                                            |                                                    |       |  |
|--------------------------------------------|--------|----------------------------------|------------------|-----------------------------------|--------|--------------------------------------------|----------------------------------------------------|-------|--|
| Acronis Cyber Cloud<br>Overview            | DEVIC  | ES                               |                  |                                   |        |                                            |                                                    |       |  |
| Organizations<br>Protection Plan Templates | ()     |                                  |                  |                                   |        |                                            |                                                    |       |  |
| Help & Support                             | in Fil | ter Q Search                     |                  |                                   |        |                                            | Acronis Lyber Protect Co                           | nsole |  |
|                                            |        | Kaseya device ↑                  | Acronis device 🕇 | Status 🕇                          | Alerts | Kaseya agent                               | Acronis agent                                      | ٥     |  |
|                                            |        | AlphaProject-001                 | AlphaProject-001 | 1 Not protected                   | -      | Installed                                  | <ul> <li>Installation in progress</li> </ul>       |       |  |
|                                            |        | AlphaProject-002                 | AlphaProject-002 | <ol> <li>Not protected</li> </ol> | -      | Installed                                  | ABA12-AMS                                          |       |  |
|                                            |        | AlphaProject-003                 | AlphaProject-003 | 1 Not protected                   | -      | Installed                                  | ABA12-AMS                                          |       |  |
|                                            |        | AlphaProject-004                 | AlphaProject-004 | 0 Not protected                   | -      | Installed                                  | <ul> <li>Installation in progress</li> </ul>       |       |  |
|                                            |        | APanin CentOS7                   | APanin CentOS7   | 0 Not protected                   | _      | Installed                                  | <ul> <li>Installation in progress</li> </ul>       |       |  |
|                                            |        |                                  |                  |                                   |        |                                            | $\square$                                          |       |  |
|                                            |        |                                  |                  |                                   |        |                                            |                                                    |       |  |
|                                            |        |                                  |                  |                                   |        |                                            |                                                    |       |  |
|                                            |        |                                  |                  |                                   |        | Installation of Acc<br>You will be notifie | onis agents is in progress.<br>ed when it is done. | ×     |  |
|                                            |        |                                  |                  |                                   |        | L                                          |                                                    |       |  |

When the installation is complete, the Domain Controller(s) should have also been registered.

## Installation on a single workload

- 1. Select a single workload that doesn't have an Acronis installation yet.
- 2. The integration checks if it is a Domain Controller.
- 3. You will be asked to provide credentials.

| Q Search Navigation                                          | Organizations () SageSoft Limited                                           |     |  |  | AlphaProject-004                                                                                                    | × |
|--------------------------------------------------------------|-----------------------------------------------------------------------------|-----|--|--|----------------------------------------------------------------------------------------------------|---|
| Acronis Cyber Cloud<br>Overview                              | DEVICE                                                                      |     |  |  |                                                                                                    |   |
| Organizations<br>Protection Plan Templates<br>Help & Support | Organizations Protection Plan Templates S2: Filter Q, Search Help & Support |     |  |  | 5~2                                                                                                    |   |
|                                                              | Kaseya device 👘 Acronis device 👘 Sta                                        | 225 |  |  |                                                                                                    |   |
|                                                              |                                                                             |     |  |  | Acronis agent is not installed                                                                                                    |   |
|                                                              |                                                                             |     |  |  | You can't protect this device without an Acronis agent installation.                                                                |   |
|                                                              |                                                                             |     |  |  | The remote workload is a Domain Controller. To install the Acronis agent you have to provide<br>Domain Controller user credentials, | ę |
|                                                              |                                                                             |     |  |  |                                                                                                    |   |
|                                                              |                                                                             |     |  |  | AlphaProject-004 Domain Controller credentials                                                                                      |   |
|                                                              |                                                                             |     |  |  | Domain Controller username Domain Controller password 🐱                                                                             |   |
|                                                              |                                                                             |     |  |  | Install agent                                                                                                    |   |
|                                                              |                                                                             |     |  |  |                                                                                                    |   |

4. When done, click **Install agent**.

### Installation on multiple workloads

#### **Multiple Domain Controllers**

- 1. Select the necessary number of workloads by clicking on their checkboxes.
- 2. The integration detects the exact number of workloads in the selection and for each one, checks whether it is a Domain Controller.

| E Q Search Navigation                      | Organizations > SageSoft Limited     | 2 items selected X                                                                                                    |
|--------------------------------------------|--------------------------------------|----------------------------------------------------------------------------------------------------|
| Acronis Cyber Cloud<br>Overview            | DEVICES                              | 2 Domain Controllers selected Install Acronis agent                                                                                                    |
| Organizations<br>Protection Plan Templates |                                      | Domain Controllers credentials (Required)                                                                                                    |
| Help & Support                             | Install Acronis agent                |                                                                                                    |
|                                            | Kaseya device 🕆 Acronis device 🕆 Sta | To install the Acronsi agent on a Domain Controller, you have to provide Domain Controller<br>user credentials. If you do not provide these credentials, the installation on that workload will<br>not succeed. |
|                                            | AlphaProject-001 AlphaProject-001 0  |                                                                                                    |
|                                            | AlphaProject-002 AlphaProject-002    | Use the same credentials for all selected     Domain Controllers     Use different credentials for all selected     Domain Controllers                                                                          |
|                                            | AlphaProject-003 AlphaProject-003 0  |                                                                                                    |
|                                            | AlphaProject-004 AlphaProject-004    | Domain Controller credentials                                                                                                    |
|                                            | APanin CentOS7 APanin CentOS7        | Domain Controller username Domain Controller password 🐱                                                                                                    |
|                                            |                                      |                                                                                                    |

- 3. You will be asked to provide user credentials with the following two options:
  - a. apply the same credentials to all selected workloads
  - b. use different credentials, in which case you have to enter each pair of username and password individually
- 4. When done, click **Install Acronis agent** to proceed with the installation.

#### Single Domain Controller and Multiple Workstations

- 1. Select the necessary number of workloads by clicking on their checkboxes.
- 2. The integration detects the exact number of workloads in the selection and for each one, checks whether it is a Domain Controller.

| Q Search Navigation                                          | Organizations 🔰 SageSoft Limited                                         | 3 items selected ×                                                                                                    |
|--------------------------------------------------------------|--------------------------------------------------------------------------|----------------------------------------------------------------------------------------------------|
| Acronis Cyber Cloud<br>Overview                              | DEVICES                                                                  | 2 workstations and 1 Domain Controller selected Install Acronis agent                                                                   |
| Organizations<br>Protection Plan Templates<br>Help & Support | Install Acronis agent                                                    | Domain Controllers credentials (Required)<br>To install the Acronis agent on a Domain Controller, you have to provide Domain Controller |
|                                                              | Kaseya device † Acronis device † S     AlphaProject-001 AlphaProject-001 | user credentials. If you do not provide these credentials, the installation on that workload will<br>not succeed.                       |
|                                                              | AlphaProject-002 AlphaProject-002                                        | AlphaProject-005 Domain Controller credentials                                                                                          |
|                                                              | AlphaProject-003 AlphaProject-003                                        | Domain Controller username Domain Controller password 🗸                                                                                 |
|                                                              | AlphaProject-004 AlphaProject-004                                        |                                                                                                    |

- 3. For the workload, identified as a Domain Controller, you will be asked to provide user credentials.
- 4. Once the credentials have been filled in, click **Install Acronis agent** to proceed with the installation.

The Acronis agent will be then installed on all selected workstations and on those Domain Controllers, for which credentials are provided.

#### Multiple Domain Controllers and Single or Multiple Workstations

- 1. Select the necessary number of workloads by clicking on their checkboxes.
- 2. The integration detects the exact number of workloads in the selection and checks how many of them are Domain Controllers.

| Q Search Navigation                                          | Organizations > SageSoft Limited 25 item         | ns selected ×                                                                               |
|--------------------------------------------------------------|--------------------------------------------------|---------------------------------------------------------------------------------------------|
| Acronis Cyber Cloud<br>Overview                              | DEVICES 12 work                                  | station and 13 Domain Controllers selected Install Acronis agent                            |
| Organizations<br>Protection Plan Templates<br>Help & Support |                                                  | is agent will be installed on the selected workstations and only on those Domain            |
|                                                              | Kaseya device † Acronis device † Sta             | ontrollers credentials (Required)                                                           |
|                                                              | AlphaProject-001 AlphaProject-001 O To install t | he Acronis agent on a Domain Controller, you have to provide Domain Controller              |
|                                                              | AlphaProject-002 AlphaProject-002 O not succes   | ntials. If you do not provide these credentials, the installation on that workload will ed. |
|                                                              | AlphaProject-003 AlphaProject-003 O Use th       | e same credentials for all selected <b>O</b> Use different credentials for all selected     |
|                                                              | AlphaProject-004 AlphaProject-004 O              | n Controllers Domain Controllers                                                            |
|                                                              | APanin CentOS7 APanin CentOS7 O Alpha            | aProject-004 Domain Controller credentials                                                  |
|                                                              | Dom                                              | nain Controller username Domain Controller password 🗢                                       |
|                                                              | Alpha                                            | aProject-005 Domain Controller credentials                                                  |
|                                                              | Dom                                              | nain Controller username Domain Controller password 🗸                                       |

- 3. For those identified as Domain Controllers, you will be asked to provide user credentials with the following two options:
  - a. apply the same credentials to all selected workloads
  - b. use different credentials, in which case you have to enter each pair of username and password individually
- 4. Click Install Acronis agent.

## **Updating cyber protection agents**

Updating is done similarly to installation from the Acronis Cyber Protect module.

1. To identify the agents that require an update, the **Acronis Agent** column status in the **Devices** table should be marked as **Update Available**.

| VSA Q Search for r                      | machines                             |                  |                  | ③             | 🕱 🔵 o 🌰 o | <b>.</b> 0 ( | 9 tsvetan.rangelov@yahoo.co.uk 👻 🏌 |  |
|-----------------------------------------|--------------------------------------|------------------|------------------|---------------|-----------|--------------|------------------------------------|--|
| E Q Search Navigation                   | Organizations >> SageSoft Limited    |                  |                  |               |           | 0            |                                    |  |
| Acronis Cyber Cloud<br>Overview         | DEVICES                              |                  |                  |               |           |              |                                    |  |
| Organizations Protection Plan Templates | <b>.</b>                             |                  |                  |               |           |              |                                    |  |
| Help & Support                          | Search Acronis Cyber Protect Console |                  |                  |               |           |              |                                    |  |
|                                         |                                      | Kaseya device 🕥  | Acronis device 1 | Status ↑      | Alerts    | Kaseya ager  | nt Acronis agent 🔅                 |  |
|                                         |                                      | AlphaProject-001 | AlphaProject-001 | Protected     | _         | Installed    | Update available                   |  |
|                                         |                                      | AlphaProject-002 | AlphaProject-002 | Protected     | -         | Installed    | Current version: 12.5.11010        |  |
|                                         |                                      | AlphaProject-003 | AlphaProject-003 | Protected     | _         | Installed    | Update now                         |  |
|                                         |                                      | AlphaProject-004 | AlphaProject-004 | Not protected | _         | Installed    | 🛕 Not installed                    |  |
|                                         |                                      | APanin CentOS7   | APanin CentOS7   | Not protected | _         | Installed    | 🛕 Not installed                    |  |

2. Select all machines, for which you want to update agents and click **Update Acronis agent** at the top left of the table.

| Q Search for t                  | machines                                        |                  |                  | ⊕ <b>`</b>    | 👷 😐 o 🛑 o | 🌲 🕜 🖯                                | tsvetan.rangelov@yahoo.co.uk 👻 | ĸ |
|---------------------------------|-------------------------------------------------|------------------|------------------|---------------|-----------|--------------------------------------|--------------------------------|---|
| E Q Search Navigation           | Organizations > SageSoft Limited                |                  |                  |               |           |                                      |                                | 0 |
| Acronis Cyber Cloud<br>Overview | ES                                              |                  |                  |               |           |                                      |                                |   |
| Organizations                   |                                                 |                  |                  |               |           |                                      |                                |   |
| Protection Plan Templates       | S Filter Q Search Acronis Cyber Protect Console |                  |                  |               |           |                                      |                                |   |
| Help & Support                  |                                                 |                  |                  |               |           |                                      |                                |   |
|                                 |                                                 | Kaseya device ↑  | Acronis device 🕆 | Status ↑      | Alerts    | Kaseya agent                         | Acronis agent                  | ٥ |
|                                 |                                                 | AlphaProject-001 | AlphaProject-001 | 🥝 Protected   | _         | Installed                            | i Update available             |   |
|                                 |                                                 | AlphaProject-002 | AlphaProject-002 | Protected     | -         | Installed                            | () Update available            |   |
|                                 | AlphaProject-003 Alph                           | AlphaProject-003 | Protected        | —             | Installed | <ul> <li>Update available</li> </ul> |                                |   |
|                                 |                                                 | AlphaProject-004 | AlphaProject-004 | Not protected | _         | Installed                            | A Not installed                |   |
|                                 |                                                 | APanin CentOS7   | APanin CentOS7   | Not protected | _         | Installed                            | 🛕 Not installed                |   |

## **Protecting devices**

Acronis Cyber Protect provides backup and cyber protection for devices through the usage of protection plans.

A protection plan is a set of rules that specify how a device will be protected, as well as how the Acronis Cyber Protect agent will monitor for suspicious activities on the device, and act when a threat is detected.

A protection plan can be applied to a single or multiple devices.

An Active Protection plan is the currently assigned set of rules.

The Acronis Cyber Protect plugin for Kaseya comes with a built-in Default Protection Plan, but you can also configure and use your own protection plans.

# **The Default Protection Plan**

The default plan shipped with the plugin is a general purpose backup and protection plan that will suit most situations and is provided to MSPs to be able to have devices working protected right away.

This built-in Default Protection Plan has the following settings:

- **Backup Module** Entire machine to Cloud Storage. According to this plan, a machine is backed up to the cloud storage daily from Monday to Friday at 11:00 pm.
- Antivirus and Antimalware Protection Self-protection, Real-time protection and Scheduled scan are turned on. Server-side protection is off. Quarantined files are removed after 30 days.
- Microsoft Security Essentials Settings Full scan at 12:00 pm only on Friday
- Windows Defender Antivirus Full scan at 12:00 pm only on Friday. Real-time protection is turned on.
- URL Filtering URL Filtering is on. Website access: always ask user
- Vulnerability Assessment Products to check every day at 10 am (UTC): Microsoft products, other third-party products
- Patch Management Patch Microsoft as well as other third-party products. Schedule: every Monday at 4:00 pm.
- Data Protection Map

Run weekly at 3:30 pm, Monday through Friday for 66 extensions.

You can use this default plan or configure and apply your own variant as default one.

The default plan will be applied automatically on every device that does not have a protection plan yet, if you enable Apply default plan on new devices automatically by following these steps:

- 1. In your Acronis Cyber Protect module, choose an organization from the **Organizations list**.
- 2. In the side panel that appears next, under **Settings**, enable the **Apply default plan on new devices automatically** option.

| F | Regiocom                                                      | ×                          |
|---|---------------------------------------------------------------|----------------------------|
|   |                                                               |                            |
|   | Organization                                                  | Disconnect Go to devices   |
|   | ID                                                            | 12483985113223213145182432 |
|   | Acronis customer                                              | Hristo                     |
|   | Cyber Protect                                                 | Cyber Protect per workload |
|   | Devices                                                       | 0                          |
|   | Protected                                                     | 0                          |
|   |                                                               |                            |
|   | Settings                                                      |                            |
|   | Install Acronis agent on new devices automatically            |                            |
| [ | Apply default protection plan on new devices<br>automatically |                            |
|   | Tickets                                                       |                            |
|   | Enable alerts synchronization                                 |                            |
|   |                                                               |                            |

## **Importing protection plans**

In this section, find a description on how to import and apply a protection plan in Kaseya VSA.

A custom protection plan appears in Kaseya VSA only after it has been imported from Acronis Cyber Cloud.

#### Important

Before importing a protection plan, verify that the **Using policy rules** selection method is chosen in the **Items to back up** section of this plan.

There are two ways to import a protection plan in Kaseya VSA.

#### Importing plans from the Protection Plan Templates tab

- 1. Go to the Acronis Cyber Protect module in Kaseya VSA > Protection Plan Templates.
- 2. Click Import plan.

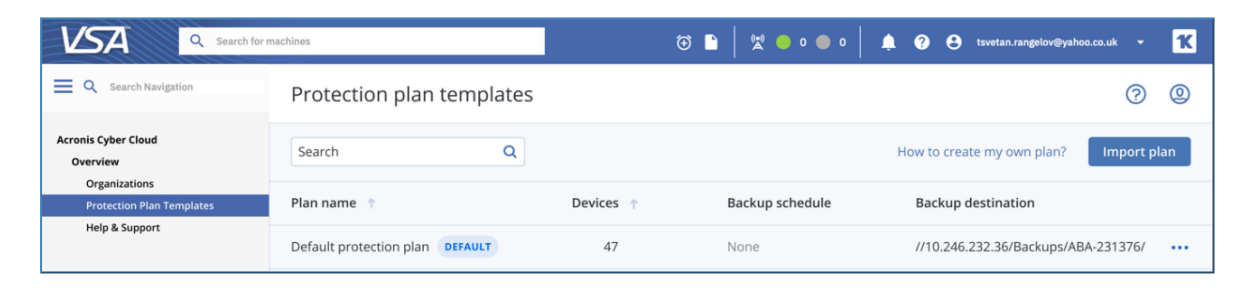

3. Select the Acronis customer from which you want to import a plan. All available plans for this customer will be displayed.

4. Choose the protection plan you want to import and optionally, rename it.

| Import Cyber Protection plan ×                                                                                                    |                                                                                                    |  |  |  |  |
|----------------------------------------------------------------------------------------------------|----------------------------------------------------------------------------------------------------|--|--|--|--|
| You can import any protection plan of an Acror<br>set it as a default option. Please note that once<br>original instance. Modifying the original plan wi | his Cyber Cloud customer as a plan template or<br>imported, a plan becomes independent of its<br>ill not affect the imported one |  |  |  |  |
| Acronis Customer<br>Sky Labs                                                                                                    | ~                                                                                                    |  |  |  |  |
| Available plans<br>Use the suggested plan name or enter your                                                                                             | r own value                                                                                                    |  |  |  |  |
| Plan name                                                                                                    | Suggested plan name                                                                                                    |  |  |  |  |
| <ul> <li>Daily backup to local storage</li> <li>View details</li> </ul>                                                                                  | Daily backup to local storage - KSA                                                                                              |  |  |  |  |
| <ul> <li>Weekly backup</li> <li>View details</li> </ul>                                                                                                  | Weekly backup - KSA                                                                                                    |  |  |  |  |
|                                                                                                    | Cancel Import                                                                                                    |  |  |  |  |

After you have imported the plan, you can make it the **Default Protection Plan**. Do this by clicking the ... three dots next to the plan row, then select **Set as default** from the pop-up menu. As described above, the default protection plan is the one applied when the **Apply default plan** on new devices automatically option in **Organizations** > Settings is activated.

| Search for r                    | machines                            | t         | € 🗅   🕱 🔵 o 🔵 o | 1 🔹 😧 😝 tsvetan.rangelov@yahoo.co.uk | - <b>K</b>                 |
|---------------------------------|-------------------------------------|-----------|-----------------|--------------------------------------|----------------------------|
| E Q Search Navigation           | Protection plan templates           |           |                 |                                      | ?                          |
| Acronis Cyber Cloud<br>Overview | Search Q                            |           |                 | How to create my own plan?           | port plan                  |
| Protection Plan Templates       | Plan name 📫                         | Devices ↑ | Backup schedule | Backup destination                   |                            |
| Help & Support                  | Default protection plan DEFAULT     | 47        | None            | //10.246.232.36/Backups/ABA-231      | 376/ •••                   |
|                                 | Daily backup to local storage - KSA | 0         | None            | Acronis Cloud                        |                            |
|                                 |                                     |           |                 | Set<br>Ren<br>Ren                    | as default<br>iame<br>nove |

#### Importing plans from the device side menu

- 1. Go to the Acronis Cyber Protect module in Kaseya VSA.
- 2. Navigate to **Organizations**.
- 3. Choose an organization, then select a device.
- 4. On the side panel that appears next, click **Import plan**.

| Q Search for                                | machines                          | 🗇 🖺 🛛 🙀 🧶 0 🌑 0 🗍 🌲 🥝 😝 tsvetan.rangelov@yahoo.co.                                        | uk - <mark>1K</mark> |  |  |  |
|---------------------------------------------|-----------------------------------|-------------------------------------------------------------------------------------------|----------------------|--|--|--|
| Q Search Navigation                         | Organizations > SageSoft Limited  | AlphaProject–001                                                                          | ×                    |  |  |  |
| Acronis Cyber Cloud<br>Overview             | DEVICES                           | Select a protection plan for your device                                                  | mport plan           |  |  |  |
| Protection Plan Templates<br>Help & Support | 😂 Filter 🛛 Q. Search              | Default protection plan Apply                                                             |                      |  |  |  |
|                                             | Kaseya device 🔶 Acronis device 🕇  |                                                                                           |                      |  |  |  |
|                                             | AlphaProject-001 AlphaProject-001 | Backup<br>Entire machine to Cloud storage, Monday to Friday at 01:00 PM                   |                      |  |  |  |
|                                             | AlphaProject-002 AlphaProject-002 | Anti-Malware Protection URL filtering Windows Defender Antivirus Vulnerability assessment |                      |  |  |  |
|                                             | AlphaProject-003 AlphaProject-003 |                                                                                           |                      |  |  |  |
|                                             | AlphaProject-004 AlphaProject-004 |                                                                                           |                      |  |  |  |
|                                             | APanin CentOS7 APanin CentOS7     |                                                                                           |                      |  |  |  |
|                                             |                                   |                                                                                           |                      |  |  |  |
|                                             |                                   | Patch management                                                                          | ON                   |  |  |  |
|                                             |                                   | Data protection map                                                                       | ON                   |  |  |  |
|                                             |                                   |                                                                                           |                      |  |  |  |

- 5. Select an Acronis customer, then a protection plan.
- 6. After the plan is imported, it will be available for all organizations in your Kaseya VSA module.
- 7. You can set the plan as the default one by clicking on the ... three dots next to the plan row, then select **Set as default** from the pop-up menu.

As described above, the default protection plan is applied when the **Apply default plan on new devices automatically** option in **Organizations** > **Settings** is activated.

#### How to Create a Custom Protection Plan

You can create your own plans in the **Plans** section of the Acronis Management portal.

Any protection plan created in the portal becomes immediately available for import in the Kaseya VSA interface.

For more information about the protection capabilities, refer to the Acronis Cyber Protect documentation.

# **Operations with Protection Plans**

### Manually start a non-scheduled backup

- 1. Click on the device you want to back up.
- 2. If more than one plan has been assigned to a device, you will need to select the one you want to manually run the backup for.
- 3. Expand the **Backup** section and click **Run now**.

| Q Search for m                              | machines |                    |                             | ⊕ 🗈                                  | 🛱 🔵 o 🛑 o                  | 🜲 🕐 🖰 tsvetan.ran                                     | gelov@yahoo.co.uk 👻 🔀 |
|---------------------------------------------|----------|--------------------|-----------------------------|--------------------------------------|----------------------------|-------------------------------------------------------|-----------------------|
| E Q Search Navigation                       | Organi   | izations > SageSof | t Limited                   | Alpha-Project-00                     | 1                          |                                                       | ×                     |
| Acronis Cyber Cloud<br>Overview             | DEVIC    | ES                 |                             | Protect                              | Details                    | Recovery                                              | Alerts                |
| Protection Plan Templates<br>Help & Support | Search   |                    | Applied protection plans: 1 |                                      |                            | Apply plan                                            |                       |
|                                             |          | Kaseya device ↑    | Acronis devi                |                                      |                            |                                                       |                       |
|                                             |          | AlphaProject-001   | AlphaProject                | Backup<br>Entire machine to Cloud st | orage, Monday to Friday at | 01:00 PM                                              | <b>o</b> ~            |
|                                             |          | AlphaProject-002   | AlphaProject                | Backup succeeded                     |                            |                                                       | 22 Apr 2020, 11:36 AM |
|                                             |          | AlphaProject-003   | AlphaProject                | What to back up                      |                            | Entire machine                                        |                       |
|                                             |          | AlphaProject-004   | AlphaProjeci                | Where to back up                     |                            | Cloud storage                                         |                       |
|                                             |          | APanin CentOS7     | APanin Cent                 | Schedule                             |                            | Monday to Friday at 01:0                              | 00 PM                 |
|                                             |          |                    |                             | How long to keep                     |                            | Monthly: 6 months<br>Weekly: 4 weeks<br>Daily: 7 days | Ū                     |
|                                             |          |                    |                             | Next backup 23 Apr 2020, 11:00.      | AM                         | Run now 🖌                                             |                       |
|                                             |          |                    |                             | Anti-Malware Protecti                | on                         |                                                       | 🥝 ON                  |

### Manually stop a running backup

- 1. Double-click a device with a backup in progress.
- 2. Select the protection plan that shows a **Backing up** status.
- 3. Click **Cancel** to stop the currently running backup process and remove the incomplete backup file from storage. The next backup will run as scheduled.

| 07-3_plan_running                           |               |                      |              |                                                               |                                                       |             |        |
|---------------------------------------------|---------------|----------------------|--------------|---------------------------------------------------------------|-------------------------------------------------------|-------------|--------|
|                                             | or machines   |                      |              | ⊕ ● • ● ♥                                                     | 🚊 ? 😫 tsvetan.rangelov@yah                            | ioo.co.uk 🦷 | ĸ      |
| E Q Search Navigation                       | Orgar         | nizations > SageSof  | t Limited    | Alpha-Project-001                                             |                                                       |             | ×      |
| Acronis Cyber Cloud<br>Overview             | DEVIC         | CES                  |              | Protect Details                                               | Recovery                                              | Alerts      |        |
| Protection Plan Templates<br>Help & Support | <b>\$</b> Fil | lter <b>Q</b> Search |              | Applied protection plans: 1                                   |                                                       | Apply       | / plan |
|                                             |               | Kaseya device ↑      | Acronis devi |                                                               |                                                       |             |        |
|                                             |               | AlphaProject-001     | AlphaProject | Backup<br>Entire machine to Cloud storage, Monday to Friday a | t 01:00 PM                                            | C           | ~ I    |
|                                             |               | AlphaProject-002     | AlphaProjeci | Backing up                                                    |                                                       | Cancel      | ×      |
|                                             |               | AlphaProject-003     | AlphaProject | What to back up                                               | Entire machine                                        |             |        |
|                                             |               | AlphaProject-004     | AlphaProjec  | Where to back up                                              | Cloud storage                                         |             |        |
|                                             |               | APanin CentOS7 APani |              | Schedule                                                      | Monday to Friday at 01:00 PM                          |             |        |
|                                             |               |                      |              | How long to keep                                              | Monthly: 6 months<br>Weekly: 4 weeks<br>Daily: 7 days |             | 0      |
|                                             |               |                      |              | Next backup<br>24 Apr 2018, 09:00 AM                          | Run now 🗸                                             |             |        |
|                                             |               |                      |              | Anti-Malware Protection                                       |                                                       | 0           | ON     |

#### Revoke a protection plan

- 1. Double-click the device you want to revoke the protection plan for.
- 2. Select the protection plan you want to revoke.
- 3. Click on the ... three dots to invoke the pop-up menu.
- 4. Select **Revoke** from the available options.

The selected plan will be revoked. Any other plans, applied to this device, will continue to run as scheduled.

| 07-9_dropdown_revoke                             |                                  |                                                               |                   |
|--------------------------------------------------|----------------------------------|---------------------------------------------------------------|-------------------|
| Search for r                                     | machines                         | 🐨 🖿 🛛 🛱 🗢 0 🔵 0 🗍 🌲 🚱 tsvetan.rangelo                         | v@yahoo.co.uk 👻 Ҟ |
| E Q Search Navigation                            | Organizations > SageSoft Limited | AlphaProject–001                                              | ×                 |
| Acronis Cyber Cloud<br>Overview<br>Organizations | DEVICES                          | Protect Details Recovery                                      | Alerts            |
| Protection Plan Templates<br>Help & Support      | 🛠 Filter 🔍 Search                | Applied protection plans: 1                                   | Apply plan        |
|                                                  | Kaseya device 🕇 Acronis devi     |                                                               |                   |
|                                                  | AlphaProject-001 AlphaProject    | Default Protection plan                                       |                   |
|                                                  | AlphaProject-002 AlphaProject    | Backup                                                        | Disable           |
|                                                  | AlphaProject-003 AlphaProject    | Entire machine to Cloud storage, Monday to Friday at 01:00 PM | Revoke            |
|                                                  | AlphaProject-004 AlphaProject    | Anti-Malware Protection                                       | 🧭 ON              |
|                                                  | APanin CentOS7 APanin Cent       | URL filtering                                                 | 🧭 ON              |
|                                                  |                                  |                                                               |                   |
|                                                  |                                  | Windows Defender Antivirus                                    | ON                |
|                                                  |                                  | Vulnerability assessment                                      | 🥑 ON              |
|                                                  |                                  | Patch management                                              | 🥑 on              |
|                                                  |                                  |                                                               |                   |

### Disable a protection plan

- 1. Double-click the machine.
- 2. Select the protection plan you want to revoke.
- 3. Click on the three dots ... to invoke the pop-up menu.
- 4. Select **Disable** from the available options.

You can always enable a previously disabled plan.

| 07_5_dropdown_disable                            |                                  |                                                               |                    |
|--------------------------------------------------|----------------------------------|---------------------------------------------------------------|--------------------|
| Search for n                                     | nachines                         | 🟵 🖺 🏻 🗮 0 🛑 0 🗍 🌲 🕜 😝 tsvetan.rangeld                         | ov@yahoo.co.uk 👻 Ҟ |
| Q Search Navigation                              | Organizations > SageSoft Limited | AlphaProject-001                                              | ×                  |
| Acronis Cyber Cloud<br>Overview<br>Organizations | DEVICES                          | Protect Details Recovery                                      | Alerts             |
| Protection Plan Templates<br>Help & Support      | Search                           | Applied protection plans: 1                                   | Apply plan         |
|                                                  | Kaseya device 🔶 Acronis devi     |                                                               |                    |
|                                                  | AlphaProject-001 AlphaProject    | Default Protection plan                                       |                    |
|                                                  | AlphaProject-002 AlphaProject    | Backup                                                        | Disable            |
|                                                  | AlphaProject-003 AlphaProject    | Entire machine to Cloud storage, Monday to Friday at 01:00 PM | Revoke             |
|                                                  | AlphaProject-004 AlphaProject    | Anti-Malware Protection                                       | 💙 ON               |
|                                                  | APanin CentOS7 APanin Cent       | URL filtering                                                 | ON ON              |
|                                                  |                                  | Windows Defender Antivirus                                    | 🥑 on               |
|                                                  |                                  | Vulnerability assessment                                      | 🧭 ON               |
|                                                  |                                  | Patch management                                              | 🥑 on               |
|                                                  |                                  |                                                               |                    |

## **Monitoring Backup and Protection Status**

#### Monitoring at customer or machine level

For each machine that has a backup module enabled in the protection plan, the following parameters can be tracked from the side menu **Protect** tab:

- The last backup date and time
- The next backup date and time

| VSA Q Search for r                               | machines                         | ☺                                                              | 🌲 ? 😝 tsvetan.rangelov@yahoo.co.uk 👻 Ҟ                |  |  |  |
|--------------------------------------------------|----------------------------------|----------------------------------------------------------------|-------------------------------------------------------|--|--|--|
| E Q Search Navigation                            | Organizations > SageSoft Limited | Alpha-Project-001                                              |                                                       |  |  |  |
| Acronis Cyber Cloud<br>Overview<br>Organizations | DEVICES                          | Protect Details                                                | Recovery Alerts                                       |  |  |  |
| Protection Plan Templates<br>Help & Support      | 🛠 Filter 🛛 Q Search              | Applied protection plans: 1                                    | Apply plan                                            |  |  |  |
|                                                  | Kaseya device 🔶 Acronis dev      |                                                                |                                                       |  |  |  |
|                                                  | AlphaProject-001 AlphaProject    | Backup<br>Entire machine to Cloud storage, Monday to Friday at | 01:00 PM                                              |  |  |  |
|                                                  | AlphaProject-002 AlphaProject    | Backup successful                                              | 22 Apr 2020, 11:36 AM                                 |  |  |  |
|                                                  | AlphaProject-003 AlphaProject    | What to back up                                                | Entire machine                                        |  |  |  |
|                                                  | AlphaProject-004 AlphaProject    | Where to back up                                               | Cloud storage                                         |  |  |  |
|                                                  | APanin CentOS7 APanin Cent       | Schedule                                                       | Monday to Friday at 01:00 PM                          |  |  |  |
|                                                  |                                  | How long to keep                                               | Monthly: 6 months<br>Weekly: 4 weeks<br>Daily: 7 days |  |  |  |
|                                                  |                                  | Next backup<br>23 Apr 2020, 11:00 AM                           | Run now 🗸                                             |  |  |  |
|                                                  |                                  | Anti-Malware Protection                                        | ON                                                    |  |  |  |

#### Monitoring in the Devices table

For every device that has a backup module enabled in the protection plan, some parameters can be monitored in the **Devices** table per customer.

To set which device protection statuses to be visible (and appear as columns in the table):

- 1. Click on the 🍄 icon in the top right corner of the table.
- 2. In the drop-down list that opens, check the boxes of the parameters that you want to track:
  - Kaseya device
  - Acronis device
  - CyberFit score
  - Status
  - Alerts number of active alerts for each device
  - Last/Next backup last/next backup date and time
  - Last/Next malware scan last/next malware scan date and time
  - Protection plan name of currently applied protection plan
  - Kaseya agent agent version
  - Acronis agent agent version
  - IP address

| Organ  | izations >> Max Organization |                  |           |             |          |           |           |                               |
|--------|------------------------------|------------------|-----------|-------------|----------|-----------|-----------|-------------------------------|
| DEVICE | ES                           |                  |           |             |          |           |           |                               |
| Search | n Q                          |                  |           |             |          |           |           | Acronis Cyber Protect Console |
|        | Kaseya device 👔              | Acronis device 🔱 | CyberFi 🔱 | Status 👃    | Alerts 👃 | Protect ↓ | Kase 🔱    | Acronis agent 🕴 🗘             |
|        | pc-lite.root.maxorg          | PC-Lite          | 0         | 0 Not prote | -        |           | Installed | S Ins                         |
|        | ubuntu.root.maxorg           | ubuntu           | 0         | 0 Not prote | -        |           | Installed | 🙁 Ins 🗹 Status                |
|        | ubuntu64.root.maxorg         | ubuntu64         | 0         | 6 Not prote | -        |           | Installed | 😮 Ins 🗹 Alerts                |
|        | win-vssa79khe53.root.maxorg  | WIN-VSSA79KHE53  | 0         | 8 Not prote | -        |           | Installed | Icast Backup                  |
|        |                              |                  |           |             |          |           |           | Last Malware Scan             |
|        |                              |                  |           |             |          |           |           | Next Malware Scan             |
|        |                              |                  |           |             |          |           |           | Protection plan               |

For further information, go to the **Acronis Cyber Protect Console** by clicking on the corresponding button. The console will then open on behalf of the Administrator user.

#### Important

For customer tenants created via the integration, an Administrator user account is created automatically with 2FA option switched off. If the existing customer tenant was mapped to a Kaseya VSA organization, verify that the 2FA option for its Administrator user account is turned off in order for the **Acronis Cyber Protect Console** link to work properly.

#### Monitoring in the Organizations table

For each customer, you can see the total number of devices available as well as how many of them are **Protected**. A device is considered 'protected' if it has both an Acronis Cyber Protection agent installed and a protection plan applied.

| Q Search for machines                   |        |                       |                                          | 🕱 🔷 o 🔵 o   🌲 😗 o          | Stsvetan.rangelovi | @yahoo.co.uk 👻 Ҟ |
|-----------------------------------------|--------|-----------------------|------------------------------------------|----------------------------|--------------------|------------------|
| E Q Search Navigation                   | Orga   | anizations            |                                          |                            |                    | 0 0              |
| Acronis Cyber Cloud<br>Overview         | 💲 Filt | er Q Search           | Go to Management console Add organizatio |                            |                    | Add organization |
| Organizations Protection Plan Templates |        | Kaseya organization 🔺 | Acronis customer   ↑                     | Cyber Protection edition 👌 | Devices ↑          | Protected 🛧 🔅    |
| Help & Support                          |        | SageSoft Limited      | SageSoft Limited KSA                     | Backup Standard Edition    | 18                 | 0                |
|                                         |        | Tsukaeru              | Tsukaeru KSA                             | Backup Standard Edition    | 34                 | 0                |
|                                         |        | Fusion Media          | Fusion Media KSA                         | Backup Advanced Edition    | 10                 | 0                |

## Recovery

To recover data to a device:

- 1. Double-click the device you would like to recover.
- 2. On the side panel that opens next, click **Recovery**. This will take you to the Acronis Management portal and the recovery points for this device will be displayed.

| VSA Q Search for m                               | nachines |                     |              | 1               | 👷 😐 o 🛑 o                  | 🜲 🕐 😬 tsvetan.ranı       | gelov@yahoo.co.uk <del>~</del> | ĸ |
|--------------------------------------------------|----------|---------------------|--------------|-----------------|----------------------------|--------------------------|--------------------------------|---|
| E Q Search Navigation                            | Orgar    | izations > SageSoft | t Limited    | AlphaProject–00 | 1                          |                          |                                | × |
| Acronis Cyber Cloud<br>Overview<br>Organizations | DEVICES  |                     |              | Protect         | Details                    | Recovery                 | Alerts                         |   |
| Protection Plan Templates<br>Help & Support      | 🗳 Fil    | ter <b>Q</b> Search |              |                 |                            |                          |                                |   |
|                                                  |          | Kaseya device 🕇     | Acronis devi |                 |                            |                          |                                |   |
|                                                  |          | AlphaProject-001    | AlphaProject |                 |                            |                          |                                |   |
|                                                  |          | AlphaProject-002    | AlphaProject |                 |                            |                          |                                |   |
|                                                  |          | AlphaProject-003    | AlphaProject |                 |                            |                          |                                |   |
|                                                  |          | AlphaProject-004    | AlphaProject |                 | Reco                       | overy                    |                                |   |
|                                                  |          | APanin CentOS7      | APanin Cent  | To re           | ecover this machine, go to | the the Cyber Protect Co | nsole                          |   |
|                                                  |          |                     |              |                 | Cyber Prote                | ect Console              |                                |   |

- 3. Follow the instructions in the Acronis Cyber Protect Help about:
  - a. File recovery
  - b. Device recovery

# Ticketing

Acronis alerts generate tickets in your favorite Kaseya ticketing solution:

- Ticketing tab in Kaseya VSA
- Service Desk in Kaseya VSA
- Service Desk in Kaseya BMS

There are two ways to switch on and off the alerts synchronization:

- when creating or linking Acronis customers
- by modifying the settings of an existing organization

| Regio               | com                                            | ×                          |
|---------------------|------------------------------------------------|----------------------------|
|                     |                                                |                            |
| Organiza            | ation                                          | Disconnect Go to devices   |
| ID                  |                                                | 12483985113223213145182432 |
| Acronis o           | customer                                       | Hristo                     |
| Cyber Pr            | otect                                          | Cyber Protect per workload |
| Devices             |                                                | 0                          |
| Protecte            | d                                              | 0                          |
|                     |                                                |                            |
| Settings            |                                                |                            |
| Install Ac          | cronis agent on new devices<br>ically          |                            |
| Apply de<br>automat | fault protection plan on new devices<br>ically |                            |
|                     |                                                |                            |
| Tickets             |                                                |                            |
| Enable a            | lerts synchronization                          |                            |
|                     |                                                |                            |

#### Kaseya alerts to Advanced Automation tickets sync

Kaseya VSA alerts can be pushed into Advanced Automation tickets as long as the Advanced Automation service has been enabled for a partner:

- 1. From the Kaseya VSA left-pane menu, select the **Ticket synchronisation** tab.
- 2. Click the pencil icon in the top-right corner to enable editing of the **Ticket synchronisation** section.

| Search for m                               | uchines 😳 🗈 🛛 👷 😐 o 🔵 o 🗎 🌲 🚱 😁                              | tsvetan.rangelov@yahoo.co.uk |
|--------------------------------------------|--------------------------------------------------------------|------------------------------|
| E Q Search Navigation                      |                                                              |                              |
| Acronis Cyber Cloud<br>Overview            | Tickets synchronisation                                      | 0                            |
| Organizations<br>Protection Plan Templates | Create tickets in Advanced Automation from Kaseya VSA alerts | Enabled                      |
| Tickets synchronisation<br>Help & Support  |                                                              |                              |

3. Use the **Create tickets in Advanced Automation from Kaseya VSA alerts** checkbox to turn this option on and off.

# Troubleshooting

If there is an issue that requires you to create a ticket:

- 1. Go to the Help & Support page and click on Get support.
- 2. You will be redirected to the Support portal, from where you can file your ticket.

In general, two types of logs may be necessary:

• Procedure logs

To get those, hover the mouse pointer over the green dot in front of any device. A modal window will open where you'll find a link to the Procedure logs.

 Acronis agent logs
 The procedure that describes how to get these can be found at: https://kb.acronis.com/content/54608